| 父母信息录入步骤  | :                       |           |
|-----------|-------------------------|-----------|
| 1.从研究生院主页 | (https://gs.jnu.edu.cn) | 登录研究生管理系统 |

| (                |                                                                               | 大學 研究生院                                                                                      | 请输入                                | 中文を         EMCLIST           关键字         Alife |
|------------------|-------------------------------------------------------------------------------|----------------------------------------------------------------------------------------------|------------------------------------|-------------------------------------------------|
|                  | <b>前页 研究生院简介   招生工·</b>                                                       | 作 培养管理 学位管理 导师管理 博士后管理 党委研工                                                                  | 「部 」 督导工作                          | 办事指南                                            |
| N <sup>1</sup> C |                                                                               |                                                                                              |                                    |                                                 |
|                  | The Market                                                                    |                                                                                              |                                    | KAN                                             |
|                  | + 分类栏目                                                                        | 最新公告 研究生院动态 学院动态                                                                             |                                    | 📣 信息公开                                          |
|                  | + 服务系统                                                                        | - [研究生院动态]关于"知网行"系列宣讲暨南大学站通知                                                                 | 2018年03月21日                        | 2016秋季毕业研究生                                     |
|                  | , 综合管理平台                                                                      | · [研究生院动态] 教育部学位与研究生教育发展中心原主任王立生应                                                            | 2017年11月16日                        | 2016秋季毕业研究生                                     |
|                  | ▶ 高级研修课程报名                                                                    | ·[研究生院动态]我校以学位点自治为抓手 推进研究生教育改革                                                               | 2017年06月02日                        |                                                 |
|                  | 临床医学研修博士课程                                                                    | ·[研究生院动态]研究生院党支部学习贯彻习近平总书记重要批示精                                                              | 2017年05月13日                        | 2014年毕业生名单(                                     |
|                  | 报名                                                                            | ·[研究生院动态]"导师应该树立终身学习观念"姚新生院士开讲                                                               | 2017年03月21日                        | 2015年冬季毕业研究                                     |
|                  | <ul> <li>         秋外进修子生注册     </li> <li>         登信论文证审(管理局)     </li> </ul> | ·[研究生院动态]暨南大学关于2014年申请撤销与增列硕士学位授权                                                            | 2014年11月10日                        | 2015年秋季毕业研究                                     |
|                  | <ul> <li>学位论文评审(管理风)</li> <li>学位论文评审(专家)</li> </ul>                           | •[研究生院动态]扶贫小组与农户共享秋收喜悦                                                                       | 2014年10月27日                        | 2015夏季毕业研究生                                     |
|                  |                                                                               |                                                                                              |                                    |                                                 |
|                  | ▶ 学位现场审议                                                                      | - [研究生院动态]暨南大学关于申报中国研究生教育成果奖材料公示                                                             | 2014年10月11日                        | 2016夏季毕业研究生                                     |
|                  | <ul> <li>&gt; 学位现场审议</li> <li>&gt; 学生医保</li> </ul>                            | <ul> <li>[研究生院动态]暨南大学关于申报中国研究生教育成果奖材料公示</li> <li>[研究生院动态]关于公元2013年学位与研究生教育研究和改革重占</li> </ul> | 2014年10月11日<br>2014年01月29日         | 2016夏季毕业研究生                                     |
|                  | <ul> <li>&gt; 学位现场审议</li> <li>&gt; 学生医保</li> <li>+ 相关链接</li> </ul>            | - [研究生院动态]號南大学关于申报中国研究生教育成果浆材料公示<br>- [研究生院动态]关于公示2013年学位与研究生教育研究和改革重点                       | 2014年10月11日<br>2014年01月29日<br>更多>> | 2016夏季毕业研究生<br>暨商大学关于申报中<br>2013年毕业研究生名         |

## 2.登录成功在, 在左边菜单栏找到"学生信息" → "学生本人信息维护"

| 培养管理 学位系统 德育系统                       |                                                                                    |                          |           |           |                                          |            |                                                      | 15)、 您好! |
|--------------------------------------|------------------------------------------------------------------------------------|--------------------------|-----------|-----------|------------------------------------------|------------|------------------------------------------------------|----------|
| 培养管理                                 | ■ 業務 〒学生本                                                                          | 人信息條約                    |           |           |                                          |            |                                                      |          |
| ···································· | 录取实别:<br>大学毕业专业: 经<br>硕士毕业专业:<br>工作单位:<br>***                                      | 599 V                    | 招生        |           | 是否学历教育:<br>大学毕业年月:<br>硕士毕业年月:<br>单位所在省市: | 2017 00 16 | 海外办学点:<br>深 获何学士学位:<br>获何硕士学位:<br>★ 前置学历:<br>■ 第四学校: | 本科毕业     |
|                                      | - 学习工作经历(曲局中端<br>◆ 新聞 2/ 经改 ○<br>○ 約1+年月<br>○                                      | 18])<br>1863年<br>学校成工作单位 | 学历(学位)/职务 | (眼線)  這時人 |                                          |            |                                                      |          |
|                                      | <ul> <li>家庭主要成员</li> <li>新報 26校2</li> <li>与本人关系</li> <li>ジネ</li> <li>ジネ</li> </ul> | <del>剧注</del><br>姓名      | 身份证件类型    | 身份证件号码    | 徐平                                       | 工作单位       | 通讯地址                                                 | 联系电话     |

3.将页面下拉至底部,找到"家庭主要成员",勾选相关成员,在弹出窗口中补充信息并确认。 到 研究生教育综合管理平台 请使用IEI0(包含IEI0以下)或360 (兼存模式) 词览器

| 培养管理 学位系统 德育系统                                                                                    |         |                                                                                        |                                                                                                    | 15),您好!                 |
|---------------------------------------------------------------------------------------------------|---------|----------------------------------------------------------------------------------------|----------------------------------------------------------------------------------------------------|-------------------------|
| <ul> <li>結果管理</li> <li>学位系统</li> <li>告育系统</li> <li>・・・・・・・・・・・・・・・・・・・・・・・・・・・・・・・・・・・・</li></ul> | 武       | ※     紙土物业学校:     ※       参加工作半月:     ※       第二次第二次第二次第二次第二次第二次第二次第二次第二次第二次第二次第二次第二次第 | □<br>■<br>■<br>■<br>■<br>二<br>■<br>二<br>■<br>二<br>■<br>二<br>■<br>二<br>■<br>二<br>■<br>二<br>■<br>二<br>■<br>二<br>●<br>二<br>●<br>●<br>二<br>●<br>●<br>二<br>●<br>●<br>二<br>●<br>●<br>二<br>●<br>●<br>二<br>●<br>●<br>二<br>●<br>●<br>●<br>二<br>●<br>●<br>●<br>二<br>●<br>●<br>●<br>二<br>●<br>●<br>●<br>○<br>●<br>○<br>●<br>●<br>●<br>●<br>●<br>○<br>●<br>○<br>●<br>○<br>●<br>●<br>●<br>○<br>●<br>○<br>●<br>●<br>●<br>●<br>●<br>●<br>●<br>●<br>●<br>●<br>●<br>●<br>● | 15), 悲好!<br><u>羊科毕会</u> |
| 🖬 🧰 研究生物理教学评估                                                                                     | 与末人<br> | 关系: 20歳<br>姓名:                                                                         | ·•••                                                                                                    | 联系电话                    |